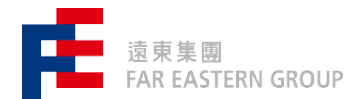

# 線上競標系統

# 操作手冊

<供應商版>

### 供應商操作手冊

# 目錄

| 1. 系統首頁        | 3 |
|----------------|---|
| 11登入系統         | 3 |
| 1.2系統相關手冊      |   |
| 1.3首頁功能        | 4 |
| 2.AUCTION 廠商出價 | 5 |
| 2.1 投標中心       | 5 |
| 2.2 進行拍賣品投標    | 6 |
| 2.3 投標歷程查詢     | 7 |
| 3. 競標系統訊息      | 7 |

### 1. 系統首頁

#### 1.1 登入系統

系統網址:<u>https://e-auction.feg.com.tw/A00BH/</u> 使用者帳號、密碼由遠東聯採中心競標小組設定並通知

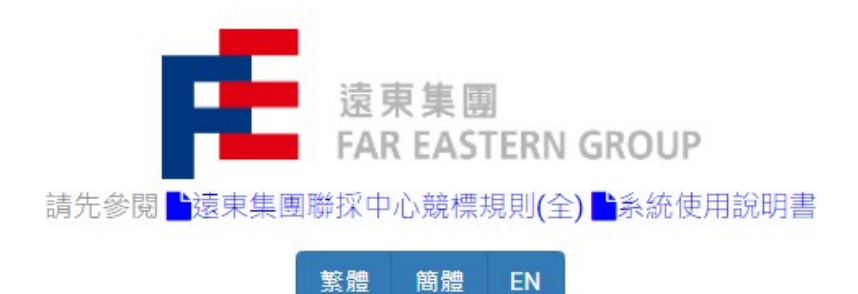

| 登入 遠東集團 線上競標系統<br>請輸入您的帳號密碼 |   |
|-----------------------------|---|
| 使用者帳號                       |   |
| 使用者密碼                       |   |
| 遠東集團                        | ~ |
| 登入                          |   |

#### 1.2 系統相關手冊

#### 點選以下連結可下載系統相關手冊

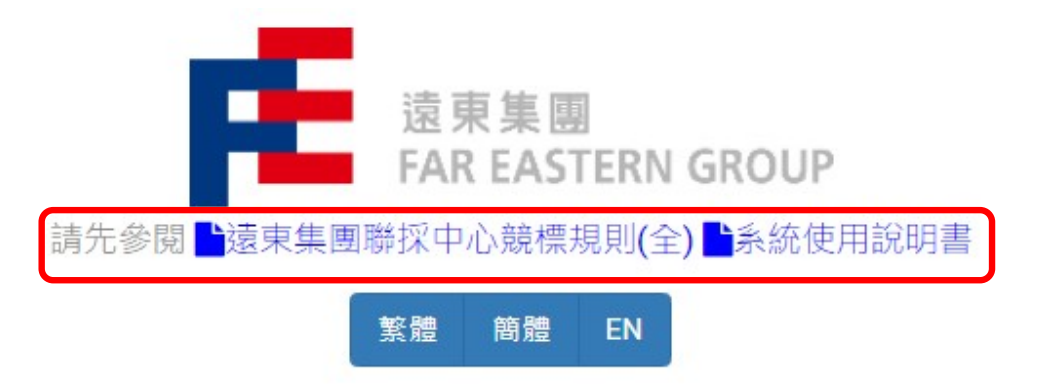

#### 1.3 首頁功能

| 建立 ● 注页 ● 投標中心 ● 証 紙息中心 ● 登出 現在時間:2019/10/23/16:55:37 ● | Lest01 (FEG) ◄      |
|---------------------------------------------------------|---------------------|
| ⇒⊞isa<br>O                                              | 第3件<br>新台湾R-R<br>36 |
| 功能                                                      | 說明                  |
| 今日投標事件                                                  | 統計今日可參與投標的案件數量      |
| 新的訊息                                                    | 競標相關系統訊息            |

# 2. Auction 廠商出價

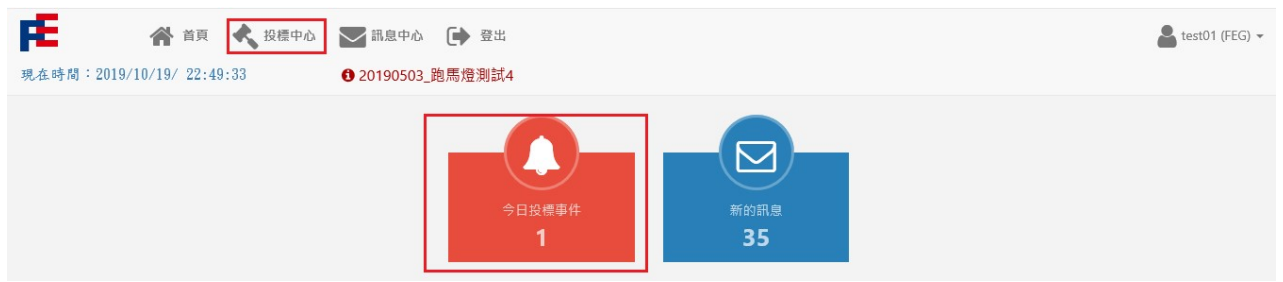

#### 2.1 投標中心

在【投標中心】下選取【今天的拍賣】,即可針對欲投標案件出價。直接點選要下標的【拍 賣品名稱】,即可開啟投標主畫面。

| E  |            | 😭 首頁       | < 投標中心 🔛 訊息中心                                                                                                    | € 登出   |      |        |                     |     |                  |        | test01 (FEG) •          |
|----|------------|------------|----------------------------------------------------------------------------------------------------|--------|------|--------|---------------------|-----|------------------|--------|-------------------------|
| 在時 | 間:2019/10/ | /19/ 22:55 | :50 3 20190611_                                                                                                    | 跑馬燈測試1 |      |        |                     |     |                  |        |                         |
| 練習 | 用標案 今天     | 天的拍賣       | 未來 密封開標 已關閉                                                                                                    | 我的投標   |      |        |                     |     |                  |        |                         |
| 全選 | ■ 取消全選     | ▲ 新増       | 至主控台                                                                                                    |        | 3    | 鏡標類型 5 | 之向拍賣品               | ~   | 關鍵字              |        | 搜尋方式 ▼                  |
|    |            |            |                                                                                                    |        |      |        |                     |     | ⊠ 動態             | 👯 英式 💌 | ] 封閉式 <mark>%</mark> 折數 |
|    | 競櫄艑號       | 公司別        | 拍賣品名稱                                                                                                    | 請購單號   | 幣別   | 拍賣類型   | 標案起始日期              | 顧え  | 示結束日期            | 狀態     | 分類                      |
|    |            |            | terrare and the second second s |        | 5110 | -      | 2010/10/10 00:00:00 | 204 | 0/10/22 06:00:59 | DD Ch  | The start way           |

#### 投標主畫面:廠商出價畫面

| 廠商出價:練習用_202404                     | I競標模擬練習(遞減值10 | 0,000元)202404P03總價 | 未稅         |            |        | ×           |
|-------------------------------------|---------------|--------------------|------------|------------|--------|-------------|
| O 2024/04/25 10:55:24               |               |                    |            |            |        |             |
| 投標 投標歷程記錄                           |               |                    |            |            |        |             |
| 標案資訊                                |               |                    |            | 投標資訊       |        |             |
| 公司別                                 | 競標編號          | 分類                 | 數量/單位      | 起標金額       |        | 槚案狀態        |
| FEG                                 | 31760         | 工程類                | 1/式        | 59,952,370 |        | 開啟          |
| 競標類型                                | 拍賣類型          | 投標遞減值              | 幣別         | 報價百分比差距    |        | 結果 不符/符合 底價 |
| 反向                                  | ≥ 動態式         | 100,000            | TWD        | 0 %        |        |             |
| 起始                                  | 時間            | 結束                 | 時間         | 前次投標金額     | 前次投標時間 | 排名          |
| 2024/04/0                           | 01 00:00:00   | 2024/05/0          | 6 18:06:33 | 0          |        | 尚未出價 無排名    |
| 【test01】投標: test01<br>剩餘時間<br>已投標次數 | 標案即將在 1<br>0  | 1天7時11分11秒後結束      |            |            |        |             |
| 剩餘投標次數                              | 10            |                    |            |            |        |             |
| 投標金額(TWD)                           |               | 59,000,000 + -     | 出價 取消      |            |        |             |
|                                     |               |                    |            |            |        |             |

#### 2.2 進行拍賣品投標

#### 在【投標金額】欄輸入金額,按【出價】按鈕且顯示出價成功後,

| 即時更新資訊欄位  | 說明                     |
|-----------|------------------------|
| 前次投標金額/時間 | 出價成功後・顯示本次出價金額以及時間     |
| 排名        | 出價成功後・顯示本次出價排名         |
| 結束/剩餘時間   | 即時更新標案截止時間,並重新計算剩餘出價時間 |

| 函商出價:練習用 <b>_20240</b>      | 4競標模擬練習(遞減值10 | 0,000元)202404P03總價 | 未稅           |            |                     |             |
|-----------------------------|---------------|--------------------|--------------|------------|---------------------|-------------|
| 2024/04/25 10:56:26         |               |                    |              |            |                     |             |
| 投標 投標歷程記錄                   |               |                    |              |            |                     |             |
| 標案資訊                        |               |                    |              | 投標資訊       |                     |             |
| 公司別                         | 競標編號          | 分類                 | 數量/單位        | 起標金額       |                     | 標案狀態        |
| FEG                         | 31760         | 工程類                | 1/式          | 59,952,370 |                     | 開啟          |
| 就保親堂                        | 相覧規定          | 投標%編组 100.000      | 18559<br>TWD | 報復日方応差距    |                     | 結末 个付/付合 底價 |
| 起:                          | 白時間           | 結束                 | 時間           | 前次投標金額     | 前次投標時間              | 排名          |
| 2024/04/01 00:00:00         |               | 2024/05/0          | 6 18:06:33   | 59,000,000 | 2024/04/25 10:56:15 | 3           |
| 【test01】投標 : test01<br>剩餘時間 | 標案即將在 1       | 1天7時10分8秒後結束       | )            |            |                     |             |
| 已投標次數                       | 1             |                    |              |            |                     |             |
| 剩餘投標次數                      | 9             |                    |              |            |                     |             |
| 投標金額(TWD)                   |               | 59,000,000 + -     | 出價取消         |            |                     |             |
|                             |               |                    |              |            |                     |             |
|                             |               |                    |              |            |                     |             |

#### 出價成功訊息:代表出價成功

| 📩 成功 | ×  |
|------|----|
| 出價成功 |    |
|      | 確認 |
|      |    |

| ♥ 錯誤                | ×  |
|---------------------|----|
| 投標金額比您前次出價高。請降低出價金額 |    |
|                     | 確認 |

#### 2.3 投標歷程查詢

#### 點選投標主畫面之【投標歷程記錄】分頁,可查詢完整投標記錄

廠商出價:練習用\_202404競標模擬練習(遞減值100,000元)202404P03總價未稅

| <ul> <li>2024/04/25 13:24:06</li> <li>投標</li> <li>投標</li> </ul> |      |                     |      |            |
|-----------------------------------------------------------------|------|---------------------|------|------------|
| 競標資訊                                                            |      |                     |      |            |
| 顯示方式 我的投標歷程 列印                                                  |      |                     |      |            |
| 投標人                                                             | 出價時間 |                     | 投標金額 |            |
| test01                                                          |      | 2024/04/25 10:56:15 |      | 59,000,000 |
|                                                                 |      | ec c 1 5 55         |      |            |

## 3. 競標系統訊息

| ● 第頁 ◆ 2024/04/25 13:28:02 |             |             | ▲ test01 (建東集團) → ● 競標小組聯絡電話: (02)2733-6000分费 6073 - 8615 - 8144 |
|----------------------------|-------------|-------------|------------------------------------------------------------------|
|                            | 今日投標事件<br>0 | 新的現息<br>219 |                                                                  |

#### 系統發送競標相關訊息

| 件夾 已幾個 |                     |                     |  |  |  |  |
|--------|---------------------|---------------------|--|--|--|--|
| "件人    | 寄件日期                | 主旨                  |  |  |  |  |
| iper   | 2024/04/25 10:56:15 | 拍賣編號31760: 已收到您的投標  |  |  |  |  |
| iper   | 2024/04/25 10:33:57 | 拍賣藥號31789: 已收到您的投標  |  |  |  |  |
| iper   | 2022/10/12 15:21:32 | 拍壺藥號29271: 已收到您的投標  |  |  |  |  |
| iper   | 2022/10/12 15:21:32 | 拍賣藥號29271:您的競標排名已更動 |  |  |  |  |
| iper   | 2022/10/12 15:20:39 | 拍賣編號29271:您的競標排名已更動 |  |  |  |  |
| iper   | 2022/10/12 15:20:14 | 拍賣藥號29271:您的競標排名已更動 |  |  |  |  |
| iper   | 2022/10/12 15:19:10 | 拍賣編號29271:您的競標排名已更動 |  |  |  |  |
| iper   | 2022/10/12 15:18:22 | 拍賣編號29271: 已收到您的投標  |  |  |  |  |
| iper   | 2022/07/07 16:08:27 | 拍賣編號28848: 已收到您的投標  |  |  |  |  |
| iper   | 2022/07/07 16:07:44 | 拍賣編號28848: 已收到您的投標  |  |  |  |  |

#### 查看訊息內容

| 訊息詳細內容 |                                                                              |
|--------|------------------------------------------------------------------------------|
| 寄件人:   | Super                                                                        |
| 主旨:    | 拍賣編號31760: 已收到您的投標                                                           |
| 訊息內容:  | 已收到您的投標<br>如需要協助,請聯繫競標小組 (02)2733-8000 分機6073,8784;(02)7727-8000 分機2613,2608 |
|        | 投標資訊                                                                         |
|        | 拍賣編號: 31760                                                                  |
|        | 拍賣品名稱: 練習用_202404競標模擬練習(遞減值100,000元)                                         |
|        | 您的投標: 5900000.00                                                             |
|        | 出價時間: 2024/04/25 10:56:15                                                    |
|        | 結束時間: 2024/05/06 18:06:33                                                    |
|        |                                                                              |
|        | 寄送時間: Thu Apr 25 2024 10:56:15 GMT+0800 (台北標準時間)                             |
|        | 讀取時間: Thu Apr 25 2024 13:34:08 GMT+0800 (台北標準時間)                             |